# SOLAX

### Wi-Fi Wireless Stick Gebrauchsanweisung

#### Installation

Den Wechselrichter vor der Installation vollständig ausschalten und danach 5 Minuten warten!

Den Wi-Fi Wireless Stick in den mit "Wi-Fi" bezeichneten Port an der Unterseite des Wechselrichters einstecken.

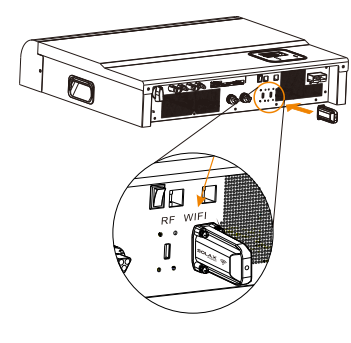

Bitte lesen Sie diese Anweisung vor dem Gebrauch sorgfältig.

2 Die 4 Schrauben am Sockel des Stick einsetzen und sicher anziehen.

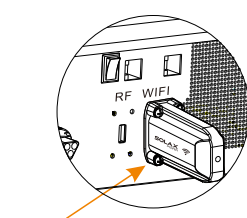

③ Wechselrichter einschalten und Wi-Fi einstellen. Schritt 1: Mit einem Laptop oder Smartphone nach dem Wi-Fi-Signal des Wechselrichters suchen. (SSID : Solax\_xxxxxxx)

Schritt2: Auf das Wi-Fi-Signal aufschalten.

Schritt3:Einen Browser öffnen (IE, Firefox, Chrome etc.) und <u>http://11.11.11.1 eingeben.</u>

Schritt4:Benutzernamen und Passwort eingeben. (Benutzername: admin, Passwort: admin)

#### Schritt5:Seite einrichten eingeben.

5.1 Durch Anklicken von "Find AP" mit dem Router verbinden oder die SSID des Routers von Hand eingeben. 5.2 Das Router-Passwort als "key" (Schlüssel) eingeben.

5.3 "Save&Reboot" (Spechern&Neustart) anklicken.

#### Einstellungsseite öffnen.

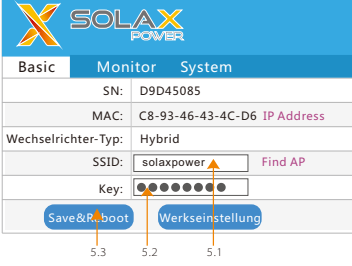

Schritt6: Wieder an Solax\_xxxxxxx anschließen und die IP-Adresse "11.11.11.1" eingeben. "IP-Adresse" anklicken. Die Verbindung ist erfolgreich, wenn der Wechselrichter die IP-Adresse vom Router erhalten hat (siehe unten).

| Aktuelle Lokal-IP:    | 192.168.0.174 |
|-----------------------|---------------|
| Aktuelle Netzmaske:   | 255.255.255.0 |
| Aktuelle Gateway-IP:  | 192.168.0.1   |
| Aktueller DNS-Server: | 192.168.0.1   |
|                       |               |

03

#### Bemerkungen und Fehlersuche bei den Wi-Fi-Einstellungen

Bemerkungen:

 Die Signalstärke wird von Hindernissen zwischen dem Wechsel-richter und dem Router beeinflusst. Bitte bewahren Sie daher zwischen dem Wechsel-richter und dem Router einen Abstand von max. 10 m (offener Raum).

•Für die Wi-Fi-Einstellungen empfiehlt SolaX ein Smartphone anstelle eines Computers.

•Bitte vergewissern Sie sich, dass der Router ordentlich arbeitet. Probleme beim Router können zu Fehlern bei der Wi-Fi-Einstellung führen. Der Router muss 2.4 Ghz b/g/n unterstützen.

#### Fehlersuche

#### Das Wi-Fi-Signal ist bei der Suche mit dem Smartphone zu schwach für eine Verbindung.

Prüfen des Wi-Fi Wireless Sticks auf festen Sitz und den Abstand zwischen Smartphone und Wi-Fi Wireless Stick verkürzen.

## Der Browser zeigt nach Eingabe von 11.11.11.1. an "This page can not be displayed" (Seite kann nicht angezeigt werden).

Benutzen Sie ein Smartphone anstelle eines Laptops.

Nach dem Anklicken von Save&Reboot und der Eingabe der IP-Addressenseite zeigt die IP-Adresse nur "0" an. Dies bedeutet, dass die Wi-Fi-Einstellung fehlgeschlagen ist. Überprüfen der Signalstärke des Routers . Signalstärke muss über 3 dB liegen. SSID und Passwort überprüfen. Prüfen, ob der Router ordentlich arbeitet.

04

www.solaxpower.com

614.00104.00

(€2200)

④ Registrierung auf der SolaX-Monitoring-Website. Schritt1: Prüfen, ob die Wi-Fi-Konfiguration erfolgreich abgeschlossen ist. Internet-Zugang auf dem Laptop oder Smartphone herstellen.

Schritt2: "www.solax-portal.com" im Browser eingeben.

Schritt3: " Sign-up" wie unten gezeigt eingeben.

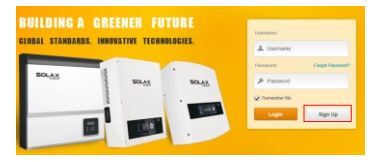

Schritt3: Alle auf der Sign-Up-Seite geforderten Informationen eingeben und auf "Submit" klicken. Damit ist die Registrierung abgeschlossen. (SN-Nummer auf dem Tvoenschild)

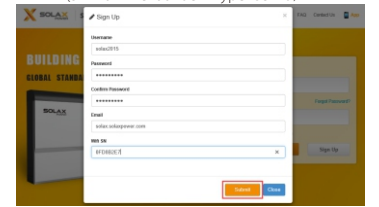

Schritt4: Wieder www.solax-portal.com öffnen, Benutzernamen und Passwort eingeben und auf"Login" klicken.

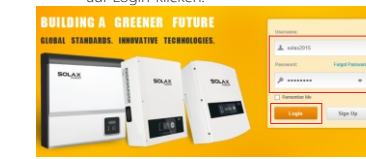

Schritt4: Nach dem erfolgreichen Einloggen eine Seite einrichten. Die Parameter sind unten dargestellt. Die mit "\*" markierten Felder müssen ausgefüllt werden. Details zu den Parametern können unter "My Site" eingesehen werden.

| ~ ~        |              |                        |                     |  |
|------------|--------------|------------------------|---------------------|--|
|            | 10.000       | ine lite               |                     |  |
| + New Sile | here'        | (with                  |                     |  |
|            | Same log-    | a be                   |                     |  |
|            | instatus     |                        |                     |  |
| • 1mu      | Centres *    | Part and               |                     |  |
|            | 100.2001     | Off -IDX Septy Despire | pilong-Geng-Dama) v |  |
|            | Caulty'      | (hilling their         | w C the second      |  |
|            | Paster       | Adding                 |                     |  |
|            | 04           | heater                 |                     |  |
|            | ARRI         | chaires sharedy part   |                     |  |
|            | VINEW PARK   | Dw                     |                     |  |
|            | Provide Real | 1000 -                 |                     |  |

Schritt5: Nach Anklicken der Übersichtsseite kann man den Wechselrichter und die Daten überprüfen.

| 8 8,184        | Courses States Digits | Calleries Marie Record | Many Record Report Reality of | Auto-Densing Dellarge |                       |
|----------------|-----------------------|------------------------|-------------------------------|-----------------------|-----------------------|
| · Xinglet (Del | 2040W                 | 1.10WH                 | Mantha, Yope<br>53.460964     | L 201.3KWH            | 306.3000              |
| - Table Phase  | G Preser              |                        | < 2016.01.01                  | > E stie teller       | mation                |
|                | 1.000                 |                        |                               | Numeri San            | _                     |
| B 10, 100      |                       |                        |                               |                       | -                     |
| 6 incine       | 1,000                 | h.                     |                               | Connexio Ext          | 2010.00.0             |
|                | 1000                  | 1 Marine               |                               | 7144 75154            |                       |
|                |                       | MAN .                  |                               |                       | Charles of the second |
|                | M                     | 10 10-04               | Alternative A second state    | Calles Offset         | 0.2010                |
|                |                       |                        |                               | Acres 1               |                       |

06

#### Für zukünftige Benutzung

Zur Erstellung einer neuen Seite **"+New Site"** auf der Menüleiste anklicken. Die Einstellungsseite ist ähnlich der Ausgabeseite. Unbedingt die SN des neuen Wi-Fi unten auf der Seite eingeben.

|    | Add A New Invertor |
|----|--------------------|
| SN |                    |
|    | Save Cancel        |
|    |                    |

Zum Hinzufügen eines neuen Wechselrichters auf der Menüleiste "inverter" anklicken und dann "Add a new inverter". Die Seite wählen, SN eingeben und dann "Save" anklicken, um abzuschließen.

|           | Institut | ADE A New Inverter |  |
|-----------|----------|--------------------|--|
|           | All Name | STRANCTORE .       |  |
|           | 10.00    |                    |  |
| y Gillers | WE IN    |                    |  |

#### Einführung

Der Wi-Fi Wireless Stick dient zur effizienten Fernüberwachung von PV-Anlagen. Er sammelt Informationen vom Wechselrichter, wie Status und Leistung und sendet diese in Echtzeit an die SolaX- Monitoring-Website.

 Einfache Installation durch "Plug & Play"-Funktion IP 65 – Staubschutz und wasserdichtes Design Stabile und zuverlässige Datenübertragung Funktionales Design

#### Aussehen und Abmessungen

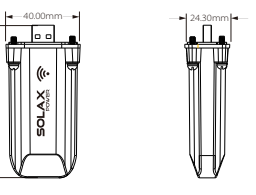

#### Technische Daten

| Produktname    | Wi-Fi Wireless Stick |
|----------------|----------------------|
| Speisestrom    | +3.3 V               |
| Frequenz       | 2.4GHz               |
| Antennengewinn | 3dB                  |
| Protokoll      | TTL                  |
| Drahtlosmodus  | Wi-Fi 2.4GHz b/g/n   |
| Schutzgrad     | IP 65                |
| Abmessungen    | 82×40×24.3mm         |
| Gewicht        | 24g                  |
| Reichweite     | 10m                  |
|                | 08                   |

#### Sicherheitshinweise

 Vor der Installation muss der Wechselrichter vollständig vom Netz getrennt werden. Von entflammbaren und explosiven Materialien fernhalten. Nicht gewaltsam zerlegen oder öffnen. Kinder unbedingt am Spielen mit diesem Wireless Stick hindern.

#### Garantiebestimmungen und Haftung

#### Geschäftsbedingungen

SolaX gewährt eine Standard-Garantie von 12 Monaten ab Kaufdatum laut Kaufrechnung. SolaX leistet die Garantie nur bei Einsendung des fehlerhaften Teils an SolaX zusammen mit einer Kopie der vom Händler ausgestellten Rechnung und der Garantiekarte. Das Typenschild des Teils muss vollständig lesbar sein. Bei Fehlen dieser Anforderungen behält sich SolaX das Recht vor, jegliche Garantieleistung abzulehnen.

#### Haftungsausschluss

Haftungsansprüche für direkte oder indirekte Schäden sind ausgeschlossen:

 Bei nicht bestimmungsgemäßen Gebrauch, bei nicht ordnungsgemäßer Installation und bei Installation außerhalb der Sicherheitsstandards, bei falschem Betrieb und unzulässiger Veränderung oder unsachgemäßer Reparatur der Gerätschaft.
Bei Fehlen der Garantiekarte und der Seriennummer.
Bein Betrieb mit fehlerhafter Schutzausrüstung.
Bei Fremdeinwirkung und in Fällen höherer Gewalt.
Bei nicht angemessener Belüftung.
Bei Nichbachtung einschlägiger Sicherheitsbestimmungen.

09

#### Formular zur Garantie-Anforderung

Diese Seite als Beleg für Ihren Kauf und Ihre Garantie aufbewahren.

| Name/Vorname                | Stadt Land |
|-----------------------------|------------|
| Telefon-Nr                  | . PLZ      |
| Email                       |            |
| Strasse                     |            |
| Produkt-Serien-Nr           |            |
| Kaufdatum                   |            |
| Name der Installationsfirma |            |
| Lieferdatum                 |            |
| Unterschrift                |            |

ADD: SolaX Power, Room 220, West Buliding A Sci. and Tech Park of Zhejiang University No.525, Xixi Road, Hangzhou Zhejiang Province, China 310007 Tel: +86 571 56260011 Fax: +86 571 56075753 Email: service@solaxpower.com Web: http://solaxpower.com/warranty/ Online Garantieregistrierung auch über: http://solaxpower.com/warranty/